VIRDI AC-2100 Leitor Biométrico www.VIRDI.com.br

*Virdl* AC-2100

Leitor Biométrico

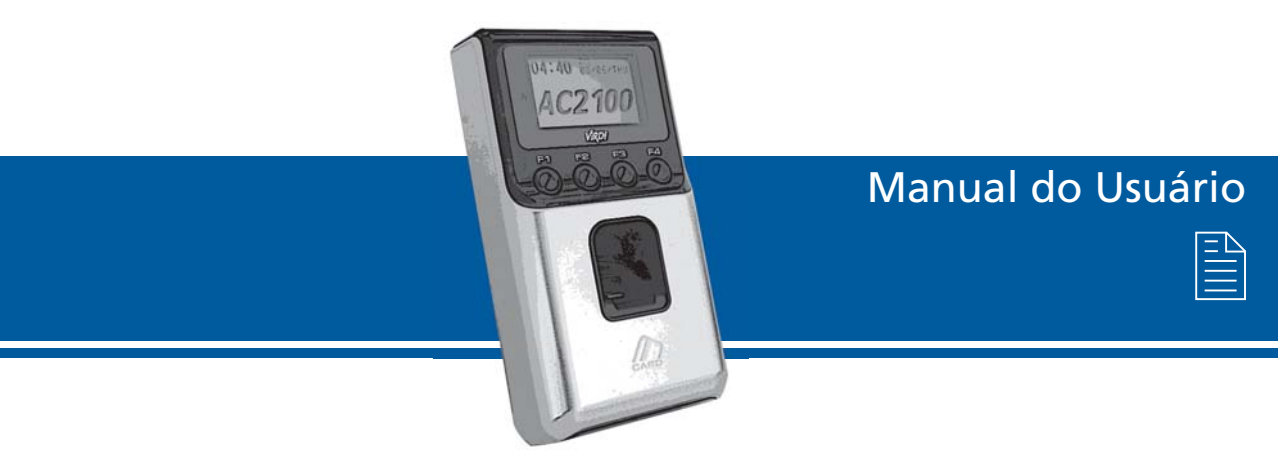

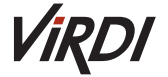

e-mail: sales@virdi.com.br - Tel.: +55 11 4368-3800 - www.virdi.com.br Av. Paulista, 2.300 - andar Pilotis - Bela Vista - São Paulo - 01310-300 - Brasil

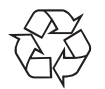

## Terminologia

#### Admin, Administrador

- O administrador é o usuário que tem acesso ao Menu de configurações do terminal, que pode cadastrar / modificar / apagar usuários e mudar as configurações do terminal.
- Caso não tenha nenhum administrador cadastrado, qualquer pessoa pode acessar o menu do terminal e mudar alguma configuração. Portanto, é extremamente recomendado que se tenha pelo menos um administrador cadastrado.
- O administrador tem permissão para mudar configurações importantes. Atenção ao fazer alguma modificação no cadastro e operação.

#### Identificação 1:1 (Verificação 1:1)

- Refere-se ao método no qual a digital inserida é autenticada após inserir o ID do usuário ou Cartão.
- Esse método é chamado de Identificação 1:1 porque a digital é comparada diretamente com a digital cadastrada no banco de dados referenciada pelo ID ou Cartão RFID do usuário.

#### Identificação 1 para N

• Refere-se ao método no qual a digital inserida é comparada com o banco de dados do terminal, sem que haja uma referência da digital com o ID ou cartão RFID do usuário.

#### Nível de Autenticação

- É um nível de segurança de autenticação, tem escala de 1 a 9 de acordo com o grau de concordância. A autenticação vai ser sucedida quando o grau de concordância entre duas digitais comparadas for maior que o nível de autenticação estabelecido.
- Quanto maior o nível de autenticação, maior será o nível de segurança. Porém, requer maior taxa de concordância, então a probabilidade de ocorrer falha na autenticação pode aumentar.

#### Método de Autenticação

• Os métodos de autenticação podem ser: autenticação biométrica (FP), autenticação por cartão (RF) e várias formas de autenticação a partir da combinação destes métodos.

Exemplo: Autenticação por Cartão ou Biometria se refere quando a autenticação for feita usando a biometria ou o cartão, um dos dois.

#### Teclas de Função

• Estão disponíveis as seguintes teclas: [F1], [F2], [F3] e [F4]. Essas teclas permitem o usuário a entrar nos menus ou mudar os modos, como sair / chegar no escritório.

Função de prevenção contra imitação de digital: LFD (Detecção de dedo falso) A) Baixo: Prevenção contra imitação de digitais feitas de borracha e silicone.

- B) Médio: Prevenção contra imitação de digitais feitas de borracha, silicone e certos tipos de papel e filme (objetos secos).
- C) Alto: Prevenção contra imitação de digitais feitas de borracha, silicone, gelatina e certos tipos de papel e filme (objetos molhados).

# Manual AC-2100

# Conteúdo

| Introdução                                                           | 01 |
|----------------------------------------------------------------------|----|
| Recursos                                                             | 01 |
| Configuração do Sistema                                              | 02 |
| Partes do Terminal                                                   | 03 |
| Especificações                                                       | 04 |
| Descrição dos Pinos de Comunicação                                   | 05 |
| Informações Durante Operação do Terminal                             | 06 |
| Função das Teclas Durante Operação                                   | 06 |
| Status do LED Durante a Operação                                     | 06 |
| Mensagens na Tela Durante a Operação                                 | 06 |
| Descrição do Ícone que Aparece na Tela de LCD Durante Operação       | 09 |
| Cadastro e Posicionamento Adequado do Dedo                           | 09 |
| Ambiente de Configuração                                             | 10 |
| Entrar no Menu                                                       | 10 |
| Salvar Após Terminar de Fazer a Configuração                         | 11 |
| Procedimento para Entrar no Menu Sem a Autenticação do Administrador | 11 |
| Descrição do Menu                                                    | 12 |
| Visão Expandida do Menu                                              | 13 |
| Configuração do Menu                                                 | 16 |
| Cadastro de Administrador                                            | 16 |
| Cadastro de Usuário                                                  | 17 |
| Remoção de Usuários e Administradores                                | 18 |
| Remoção de Todos os Usuários e Administradores                       | 18 |
| Configuração da Rede                                                 | 18 |
| Seleção de Opção do Sistema                                          | 20 |
| Configurando Aplicação                                               | 20 |
| Configurando Opção de Verificação                                    | 21 |
| Configurando a Fechadura                                             | 21 |
| Configurando o Volume do Som                                         | 22 |
| Configurando a Luz do LCD                                            | 22 |
| Configurando Data e Hora                                             | 23 |
| Informações Sobre o Terminal                                         | 23 |
| Bloqueio do Terminal                                                 | 24 |
| Ler Número do Cartão                                                 | 25 |
| Sensor de Monitoração                                                | 25 |
| Configuração do Dispositivo                                          | 26 |

| Configurando o Tamanho do ID e Idioma                  | 26 |
|--------------------------------------------------------|----|
| Configurando o Leitor de Cartões                       | 26 |
| Configurando o Nível de Segurança do Sensor Biométrico | 26 |
| Configurar a Saída Wiegand                             | 27 |
| Inicialização                                          | 28 |
| Tipos de Autenticação                                  | 29 |
| Procedimento de Autenticação no Terminal               | 30 |
| Cuidados Especiais Durante o Uso                       | 30 |
| Cuidados e Avisos de Segurança                         | 30 |
| Notas                                                  | 33 |
|                                                        |    |

## Tabela de Revisões

| Revisão | Data     | Descrição               |
|---------|----------|-------------------------|
| A.0     | 22/03/10 | Criação deste documento |
|         |          |                         |
|         |          |                         |

## Manual AC-2100

## Introdução

### Recursos

Sistema de Controle de Acesso usando a rede (LAN)

• Como a comunicação entre o leitor biométrico e o servidor de autenticação é feito usando cabo UTP e protocolo TCP/IP, pode ser usada a instalação da rede local existente. A auto-detecção da rede 10/110 Mbps fornece rápida velocidade e permite fácil gerenciamento e monitoração através da rede.

Função de auto detecção conveniente

• A operação de autenticação reguer somente a impressão digital sem necessitar inserir uma chave adicional.

Simples autenticação usando biometria

• O uso da tecnologia de identificação biométrica previne contra perda de senha, cartão, chave ou roubo. Como é usada a biometria, o nível de seguranca da autenticação é aumentado significativamente.

Mensagens de orientação de uso no LCD e por voz

• Através de mensagens da tela de LCD e de voz, toda autenticação é processada com mensagens de orientação. A luz de fundo da tela de LCD permite fácil visualização mesmo em ambientes escuros. Como a voz é salva na memória, é possível fazer a mudança de voz para outro idioma através do servidor.

Vários e flexíveis métodos de controle de acesso

- Uso conveniente e previne contra empréstimo, falsificação e perda de cartão ou chave.
- Perfeita função de controle de acesso garantindo diferenciação de acesso para cada grupo de usuário.
- Flexibilidade no controle de acesso podendo limitar o horário de acesso.
- Baixa manutenção e de custo de desenvolvimento comparado a outros dispositivos de controle de acesso.
- Não tem o inconveniente em ter que obter cartões adicionais da gerência para visitantes.

Usado em aplicações para vários tipos de sistemas, como prevenção contra crimes, acesso, controle de ponto e controle de refeições.

• Várias aplicações diferentes disponíveis. O método de operação pode ser configurado no menu do terminal.

Capacidade de processamento eficaz do servidor

• Caso as informações de acesso das pessoas sejam gerenciadas pelo servidor, é possível fazer infinitos processos.

Vários métodos de cadastro e autenticação

• Existem 4 métodos de cadastro e autenticação disponíveis para usuários. Que devem ser escolhidos antes de fazer o cadastro do usuário ou do administrador.

| FP     | Cadastro da digital                           |
|--------|-----------------------------------------------|
|        | Autenticação pela digital                     |
| DE     | Cadastro do cartão                            |
| ΝΓ     | Autenticação pelo cartão                      |
|        | Cadastro do cartão e digital                  |
|        | Autenticação pelo cartão ou digital           |
| REQ.ED | Cadastro do cartão e digital                  |
| IN OUT | Autenticação pelo cartão seguido pela digital |
|        |                                               |

# Configuração do Sistema

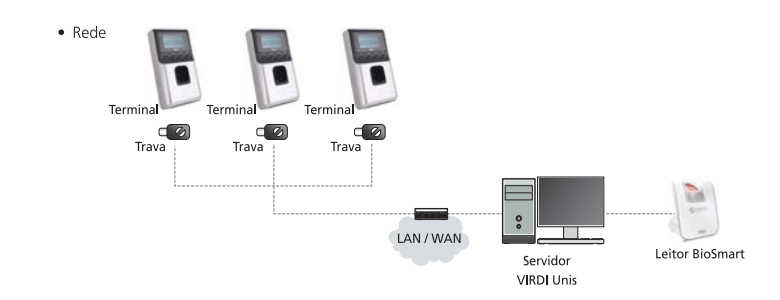

02

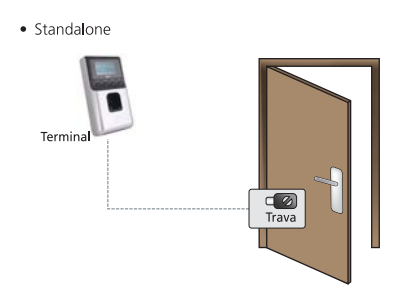

Partes do Terminal

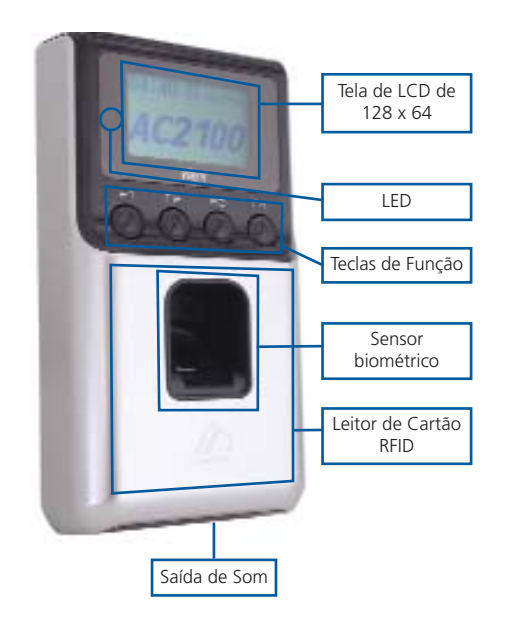

# Especificações

| ltens                          | Especificações                    | Notas                                                         |
|--------------------------------|-----------------------------------|---------------------------------------------------------------|
| CPU                            | CPU RISC 32Bit (266 MHz)          |                                                               |
|                                | 8M SDRAM                          |                                                               |
| Memória                        | 4M FLASH                          | 100 usuários / 200<br>templates / 5.119 Log                   |
| Sensor Biométrico              | Óptico                            |                                                               |
| Tempo de autenticação          | < 1 s                             |                                                               |
| Área do Scanner /<br>Resolução | 13 x 15 mm / 500 DPI              |                                                               |
| FRR / FAR                      | 0,1% / 0,001%                     |                                                               |
|                                | ТСР/ІР                            | Comunicação com<br>servidor de<br>autenticação                |
| Interfaces de                  | RS-232                            | Impressora de<br>refeição                                     |
| Comunicação                    | RS-485                            | Comunicação com<br>dispositivo externo                        |
|                                | Wiegand In/Out                    | Comunicação com<br>Leitor de cartão ou<br>dispositivo externo |
| Temperatura /<br>Umidade       | -20 ~ 50 ° C/<br>UR menor que 90% |                                                               |
| LCD                            | LCD gráfico de 128 x 64           |                                                               |
| Dimensões                      | 92,3 x 169,9 x 39,5 mm            |                                                               |
|                                | Entrada: Bivolt AC 100 ~ 250V     |                                                               |
| Adaptador AC / DC              | Saída: 12Vcc (Opcional: 24Vcc)    |                                                               |
|                                | Aprovações: UL, CSA, CE           |                                                               |
| Leitor RFID                    | Leitor RFID Smart Card            | ISO14443A,<br>13,56 MHz                                       |
| Opcional                       | Interface para Interfone          |                                                               |

## Descrição dos Pinos de Comunicação

Placa do AC-2100

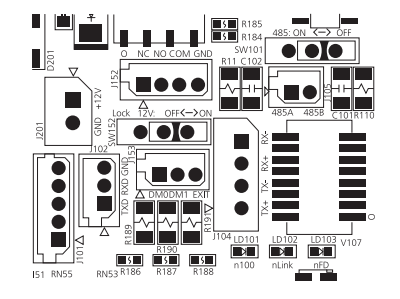

#### Descrição dos Cabos e Pinagens

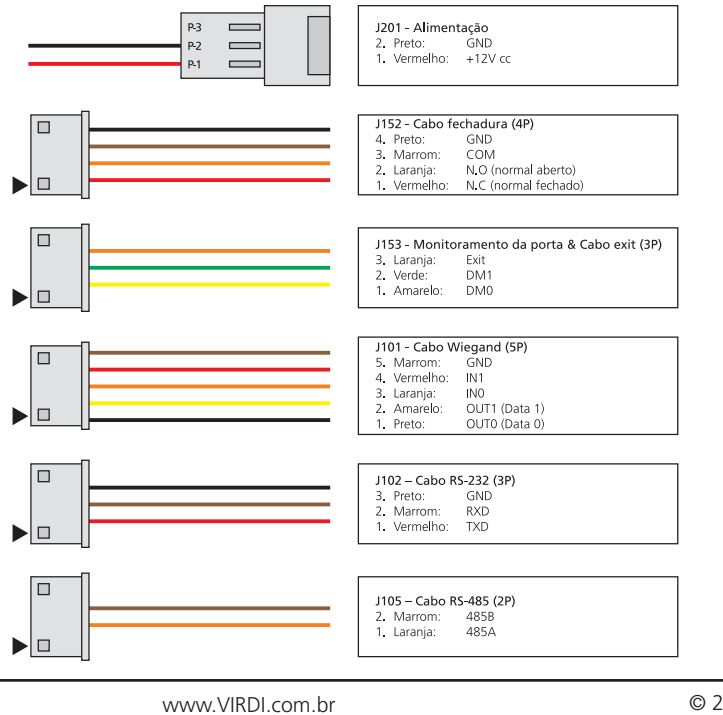

## Informações Durante Operação do Terminal

### Função das Teclas Durante Operação

| F1 | <ul> <li>Mudança para modo de acesso</li> <li>No menu:</li> </ul>                                                                                                    |
|----|----------------------------------------------------------------------------------------------------|
|    | Usado como [ESC] ou para mover o cursor para esquerda [←],<br>Usado como [ESC] se pressionado por mais que 2 segundos: [ESC~]                                                                                                    |
| F2 | No menu, é usado para mover o cursor para cima ou para decrementar<br>o número [ - ]                                                                                                    |
| F3 | <ul> <li>Entra no menu se pressionado por mais que 2 segundos [F3~]</li> <li>Mudar para modo Começar/Retornar ao escritório.</li> <li>No menu, é usado para mover o cursor para baixo ou para incrementar<br/>o número [ + ]</li> </ul> |
| F4 | <ul> <li>Mudar o modo Sair / Pausa</li> <li>No menu:<br/>Usado como [ENT] ou para mover o cursor para direita [→]<br/>Usado como [ENT] se pressionado por mais que 2 segundos: [F4~]</li> </ul>                                         |

### Status do LED Durante a Operação

| • | Alimentação | Vermelho | Aceso: Normal<br>Piscando: Tampa aberta   |
|---|-------------|----------|-------------------------------------------|
| • | Porta       | Verde    | Aceso: Aberto<br>Desligado: Porta fechada |

### Mensagens na Tela Durante a Operação

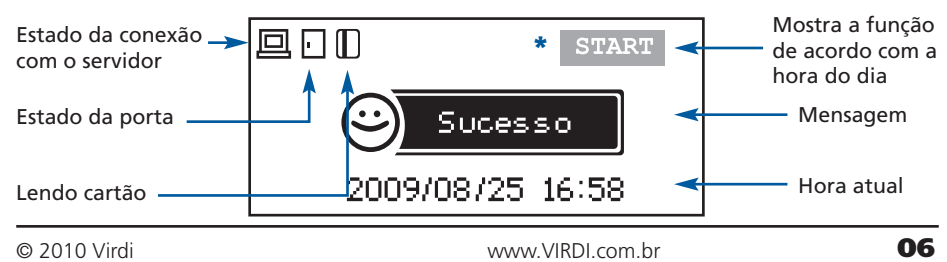

 Mostra o modo de acesso durante o Controle de Acesso (F1, F2, F3 e F4) Início do trabalho, Sair do trab. Mostra os menus durante Controle de ponto (Início do trab, sair do trab, pausa, retornar)

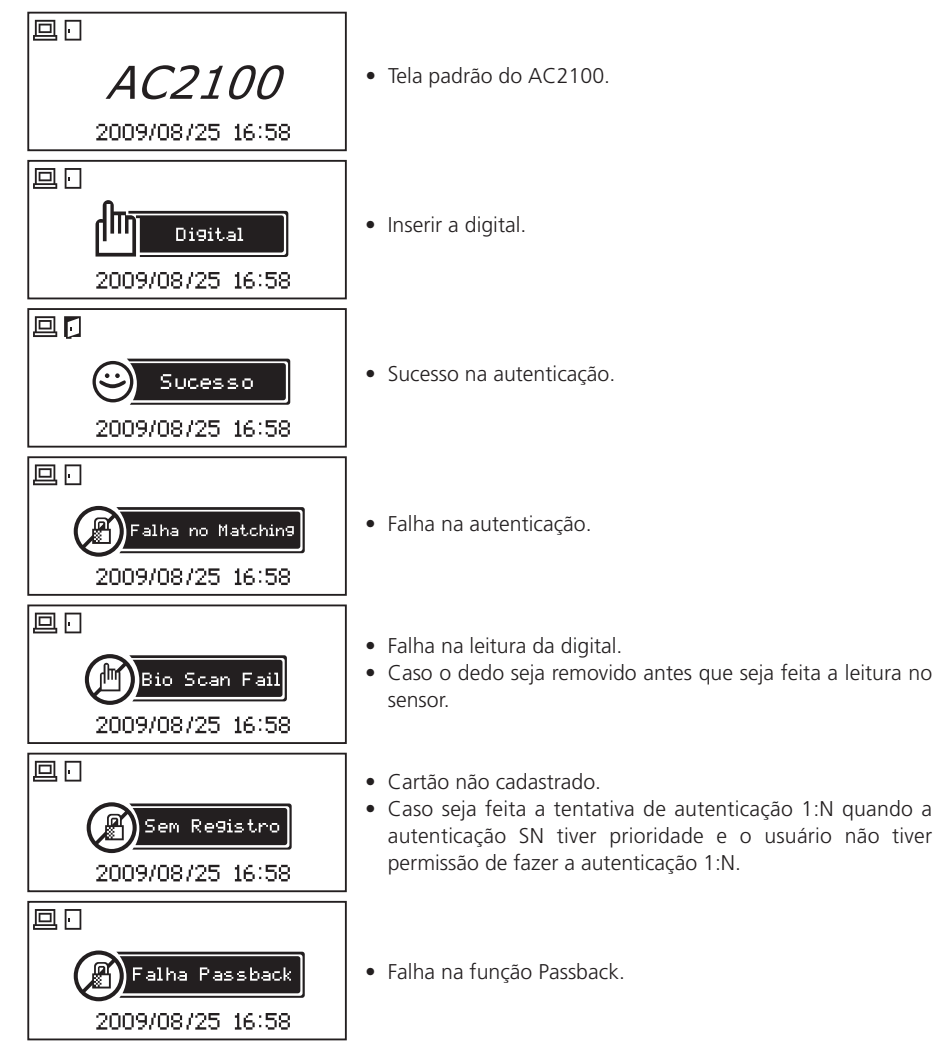

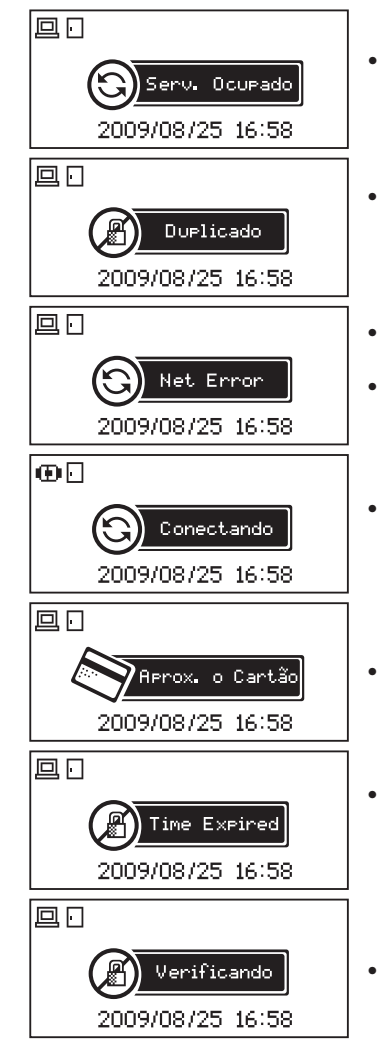

- Servidor ocupado, quando há muitas autenticações feitas pelo terminal em curto espaço de tempo.
- No modo refeição, quando o usuário tenta fazer a autenticação mais que duas vezes durante o mesmo horário de refeição.
- Quando o servidor não responde durante a tentativa de autenticação pelo servidor.
- Caso o leitor seja desconectado do servidor durante a tentativa de autenticação pelo servidor.
- Quando há tentativa de conexão com o servidor e não há nenhum usuário cadastrado.
- Aguardando a aproximação do cartão.
- Caso seja feito uma tentativa de autenticação de usuário cadastrado, mas em um horário em que o acesso não seja permitido.
- Aguardando resposta após fazer autenticação no servidor.

07

## Manual AC-2100

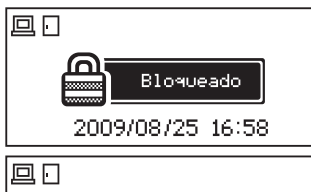

- O terminal está blogueado.
- Caso esteja no modo refeição e não esteja em algum horário de refeição.

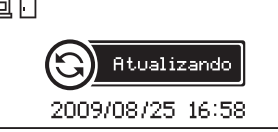

• Fazendo upgrade no firmware do terminal (Não desligue o terminal enquanto estiver mostrando essa mensagem.)

## Descrição do Ícone que Aparece na Tela de LCD Durante Operação

| Estado da<br>Conexão com<br>Servidor | <ul> <li>Cabo de rede não conectado</li> <li>Cabo de rede conectado, mas não está conectado com o programa servidor</li> <li>Conectado ao programa servidor</li> </ul> |  |
|--------------------------------------|----------------------------------------------------------------------------------------------------|--|
| Porta Aberta /<br>Fechada            | <ul> <li>Porta fechada</li> <li>Porta aberta</li> </ul>                                                                                                    |  |
| Lendo Cartão                         | Desaparece 1 segundo após leitura do cartão                                                                                                    |  |

## Cadastro e Posicionamento Adequado do Dedo

• Posicionamento adequado do dedo

Se possível, use o dedo indicador e insira o dedo como se estivesse carimbando sua digital. Somente encostar o dedo no sensor não é suficiente para efetuar o cadastro.

A forma adequada é encostar o centro da digital no sensor biométrico.

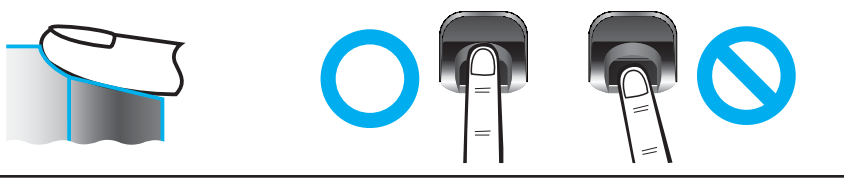

- Se possível use o dedo indicador. Usando o dedo indicador, pode-se obter uma impressão digital mais precisa e estável.
- Verifique se a digital está apagada ou se há cicatriz. Dedos muito secos ou molhados, com digital apagada ou com cicatriz são difíceis de serem reconhecidos. Nesses casos, use um dedo diferente para cadastro.

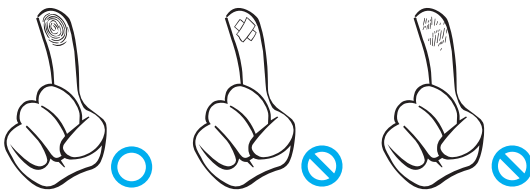

- Condições das digitais dos usuários
   A digital pode não ser reconhecida ou ser inconveniente seu uso, dependendo das suas condições.
  - Esse produto é um sistema de reconhecimento biométrico. Se a digital estiver danificada ou fraca, não pode ser usada. Nesse caso, use cartão RFID.
  - Se a sua pele estiver muito seca, abafe sobre seu dedo para umedecê-lo.
  - As digitais de crianças normalmente são muito pequenas ou são um pouco apagadas. É necessário recadastrar a digital a cada 6 meses.
  - As digitais de idosos podem ser difíceis de ser cadastradas por possuírem as linhas das digitais muito finas.
  - É recomendado o cadastro de pelo menos 2 digitais por pessoa.

# Ambiente de Configuração

# Entrar no Menu

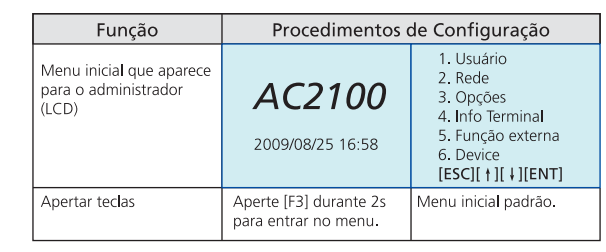

### Salvar Após Terminar de Fazer a Configuração

Para salvar todos os valores modificados, aperte [ESC] quando estiver na tela do menu principal. E então, é mostrada a seguinte tela:

| Salvar?          | Selecione [1.Sim] para salvar as<br>modificações realizadas, ou |
|------------------|-----------------------------------------------------------------|
| 2. Não           | [2.Não] para cancelar, e depois                                 |
| [ESC][↑][↓][ENT] | aperte [ENT].                                                   |

- Se não for feita nenhuma modificação, o sistema sai do menu sem perguntar se deseja salvar as modificações.
- Se não for digitado nada durante um certo período de tempo, o sistema sai do menu de configuração. Se tiver sido feita alguma modificação, o sistema pergunta se deseja salvar. Se não tiver sido feita nenhuma modificação, o sistema muda direto para tela inicial do AC-2100.

## Procedimento Para Entrar no Menu Sem a Autenticação do Administrador

Caso não possa ser feito a autenticação de um administrador, devido a perda do cartão ou caso não há nenhum administrador disponível, siga o procedimento a seguir para entrar no menu:

- Abra a tampa da parte de trás do terminal.
- Com a tampa aberta, mude o dip switch N°4 da placa para o estado ON.
- Pressione [F3] durante 2 segundos para entrar no menu. Pressione [F4] quando aparecer a tela de autenticação de administrador, e vai tocar um som "ppiririk" e o sistema entra no menu selecionado.

Após terminado a modificação de configuração, **certifique-se de ajustar o dip switch N°4 de volta para o estado OFF.** 

## Descrição do Menu

| Função                    |                            | Detalhes                                                                                                    |
|---------------------------|----------------------------|----------------------------------------------------------------------------------------------------|
|                           | Adicionar<br>Usuário       | Cadastra um usuário para ter acesso a área onde o terminal está instalado                                                                                                    |
|                           | Remover                    | Apaga um usuário cadastrado no terminal, digitando o ID do usuário a ser apagado.                                                                                                    |
| 1. Usuário                | Modificar                  | Modifica o Nível 1:1, pode-se adicionar uma digital ou um cartão a um usuário já cadastrado.                                                                                                    |
|                           | Adicionar<br>Administrador | Cadastra um administrador para gerenciar o terminal.                                                                                                    |
|                           | Remover Tudo               | Apaga todos os usuários e administradores.                                                                                                    |
|                           | 1. Terminal ID             | Atribuir um ID para o terminal.                                                                                                    |
| 2 Rede                    | 2. End. de IP              | Configura um endereço de IP para o terminal.                                                                                                    |
| 2. 11000                  | 3. IP do<br>Servidor       | Configura o endereço de IP para o servidor de<br>autenticação.                                                                                                    |
|                           | 1. Aplicação               | Configura o tipo de aplicação a ser usado no<br>terminal: Controle de Acesso, Controle de Ponto<br>ou Controle de refeição                                                                                                    |
|                           | 2. Opção de<br>Verificação | Mostrar ou não ID ou nome do usuário ao fazer autenticação.                                                                                                    |
| 3. Opções                 | 3. Fechadura               | Configura o tempo de abertura da fechadura.                                                                                                    |
|                           | 4. Config. do<br>Som       | Configura o volume da voz, do beep e ativa ou desativa o alarme.                                                                                                    |
|                           | 5. Config. LCD             | Ajusta a intensidade da luz de fundo do LCD.                                                                                                    |
|                           | 6. Config. do<br>relógio   | Ajusta o relógio e data no formato:<br>aaaammddhhmmss (ano/mês/dia/hora/min/seg)                                                                                                    |
| 4. Informação do Terminal |                            | ID - Versão - Aplicação - Idioma - Modo verificação<br>- Tipo de rede - End. Mac - End. IP - Gateway -<br>Subnet mask - IP servidor - Porta servidor - Leitor<br>de cartões - Formato do cartão - Nível 1:1 - Nível<br>1:N - Todos admin - Todos user - Máx user - 1:N<br>user - todos biom - Máx bio - 1:N bio - Máx bio -<br>Máx 1:N bio - Todos Logs - Máx logs |

| Função              |                          | Detalhes                                                  |
|---------------------|--------------------------|-----------------------------------------------------------|
| Г. Г                | 1. Bloquear<br>Terminal  | Bloqueia o terminal, não é possível fazer<br>autenticação |
| 5.FUNÇaO<br>Externa | 2. Ler Nº Cartão         | Lê o ID do cartão RFID                                    |
| LALEITIA            | 3. Sensor<br>Monitoração | Configura sensor do alarme                                |
|                     | 1. Config.<br>Sistema    | Configura o número de caracteres do ID e o<br>idioma      |
| 6.                  | 2. Leitor de<br>Cartões  | Configura o leitor de cartões                             |
| Dispositivo         | 3. Sensor<br>Biométrico  | Configura o Nível 1:1, o nível 1:N e o nível de LFD       |
|                     | 4. Wiegand               | Ativa e configura a saída Wiegand e Site Code             |
|                     | 5. Inicializar           | Retorna as configurações para seus valores iniciais       |

## Visão Expandida do Menu

| 1.Usuário | <ol> <li>Adicionar</li> <li>Remover</li> <li>Modificar</li> <li>Adicionar Administrador</li> <li>Remover Tudo</li> </ol> |                                                                                                    |  |
|-----------|----------------------------------------------------------------------------------------------------|----------------------------------------------------------------------------------------------------|--|
|           | 1. Terminal ID                                                                                                    | <terminal id=""><br/><verificação>:NS/SN/NO/SO</verificação></terminal>                                                 |  |
| 2.Rede    | 2. Endereço<br>de IP                                                                                                    | <tipo de="" rede=""><br/><endereço de="" ip=""><br/><subnet mask=""><br/><gateway></gateway></subnet></endereço></tipo> |  |
|           | 3. IP do<br>Servidor                                                                                                    | <ip servidor=""><br/><porta servidor=""></porta></ip>                                                                   |  |

| 3.Opções           | 1. Aplicação                                                                                             | <aplicação><br/>0. Controle de Acesso<br/>1. Controle de Ponto<br/>2. Controle de Refeição</aplicação>                                                           |
|--------------------|----------------------------------------------------------------------------------------------------|----------------------------------------------------------------------------------------------------|
|                    |                                                                                                    | Caso a opção seja 0 ou 1:<br><hora de="" entrada=""><br/><hora de="" saída=""><br/><hora acesso="" de=""></hora></hora></hora>                                   |
|                    |                                                                                                    | 2. Caso seja Controle de Refeição<br><café><br/><almoço><br/><jantar><br/><ceia><br/><lanche><br/><sem limite=""></sem></lanche></ceia></jantar></almoço></café> |
|                    | 2. Opção de<br>Verificação                                                                               | <exibir id=""><br/><somente cartão=""></somente></exibir>                                                                                                    |
|                    | 3. Fechadura                                                                                             | <tempo abertura=""><br/><sensor da="" porta=""><br/><alarme aberta="" porta=""></alarme></sensor></tempo>                                                        |
|                    | 4. Config. Som                                                                                           | <volume da="" voz=""><br/><volume beep="" do=""><br/><conf. alarme=""></conf.></volume></volume>                                                                 |
|                    | 5. Config. LCD                                                                                           | <luz de="" fundo=""><br/><brilho></brilho></luz>                                                                                                    |
|                    | 6. Config.<br>Relógio                                                                                    |                                                                                                    |
| 4.Info<br>Terminal | T-ID = 0001<br>Ver = 10.50.00<br>Aplicação = Ace<br>Idioima = PT<br>Verificação = SN<br>Tipo de rede = I | esso<br>J<br>Estático                                                                                                    |

| 4.Info<br>Terminal | End. IP = 192.168.0.3<br>Gateway = 192.168.0.1<br>Subnet Mask = 255.255.255.0<br>IP Servidor = 192.168.0.2<br>Porta Servidor = 2201<br>Leitor de Cartão = RFISCIWiegand<br>Versão CDR =<br>Formato de Cartão = 0<br>Nível 1:1 = 3<br>Nível 1:N = 4<br>Todos Admin = 0<br>Todos User = 0<br>Máx User = 100<br>1:N User = 0<br>1:N FP = 0<br>Máx 1:N FP = 100<br>Todos FP = 0<br>Máx FP = 100<br>Todos Log = 0<br>Máx Log = 5.119 |                                                                                                    |
|--------------------|----------------------------------------------------------------------------------------------------|----------------------------------------------------------------------------------------------------|
| 5 Funcão           | 1. Bloquear<br>Terminal<br>2. Ler nº Cartão                                                                                                    |                                                                                                    |
| Externa            | 3. Sensor<br>Monitoração                                                                                                    | <alarme sensor1=""><br/><send off?="" on=""><br/><alarme sensor2=""><br/><send off?="" on=""></send></alarme></send></alarme> |
| 6.                 | 1. Config.<br>Sistema                                                                                                    | <tamanho id=""><br/><idioma></idioma></tamanho>                                                                               |
| Dispositivo        | 2. Leitor de<br>Cartão                                                                                                    | <leitor cartões="" de=""><br/><formato cartões="" de=""></formato></leitor>                                                   |

| 6.          | 3. FP-Sensor   | <nível 1:1=""><br/><nível 1:n=""><br/><lfd><br/><checar biom.=""></checar></lfd></nível></nível> |
|-------------|----------------|--------------------------------------------------------------------------------------------------|
| Dispositivo | 4. Wiegand     | <saída wiegand=""></saída>                                                                       |
|             | 5. Inicializar | 1. Config Inicial<br>2. Apagar Log<br>3. Inic. Terminal                                          |

## Configuração do Menu

### Cadastro de Administrador

|                                                                                                    | Procedimentos de Configuração                                                                                                   |                                                                                                    |                                                                                                    |                                                                                                    |  |
|----------------------------------------------------------------------------------------------------|----------------------------------------------------------------------------------------------------|----------------------------------------------------------------------------------------------------|----------------------------------------------------------------------------------------------------|----------------------------------------------------------------------------------------------------|--|
| 1. Usuário         2. Rede         3. Opções         4. Info Terminal         5. Função externa         6. Device         [ESC][†][↓][ENT]                                                                                                    | 1. Adicionar<br>2. Remover<br>3. Modificar<br><b>4. Add Admin</b><br>5. Remover tudo<br>[ESC][ †][ ↓][ENT]                      | <admin [novo]="" id=""><br/>ID: 000[1]<br/>[+-][-][+][++]</admin>                                                                                                    | <autenticação><br/>1. FP<br/>2. Cartão<br/>3. Cartão ou FP<br/>4. Cartão e FP<br/>[ESC][†][↓][ENT]</autenticação>                                    | <1:1 Nível><br>0 1 2 3 4 5 6 7 8 9<br>[ESC][←][→][ENT]                                                                                                    |  |
| <ul> <li>Use as teclas [F2] ou [F3] para selecionar o item "1.<br/>Usuário", aperte [F4] para ir para o próximo menu.<br/>Depois selecione o item "4. Add Admin".</li> <li>Os IDs disponíveis são mostrados automaticamente na<br/>tela durante o cadastro.</li> </ul> |                                                                                                    | <ul> <li>Para mudar o número use<br/>[F2] ou [F3], e para mover<br/>o cursor para a esquerda<br/>aperte [F1].</li> <li>Após terminar de inserir o<br/>ID, aperte [F4] durante 2<br/>requirder para calver</li> </ul> | <ul> <li>Selecione um modo de<br/>autenticação para o<br/>admin, apertando as teclas<br/>[F2] ou [F3] e então<br/>pressione o botão [F4].</li> </ul> | <ul> <li>Nível de autenticação para<br/>cada usuário. Nível<br/>recomendado: "0"<br/>Quando é colocado o<br/>valor "0", a autenticação<br/>1:1 usa o valor padrão<br/>capíarundo para o</li> </ul> |  |
| <add bio=""><br/>Entre sua digital</add>                                                                                                    | <add bio=""><br/>Tente Novamente</add>                                                                                          | Cadastro Completo!                                                                                                    |                                                                                                    | terminal em vez de usar<br>um nivel de autenticação<br>para cada usuário.<br>Depois aperte [F4] para ir<br>para o próximo passo.                                                                   |  |
| <ul> <li>Insira a digital quando<br/>acencer a luz do sensor.</li> <li>Quando tocar um som<br/>"ppik", espere 2 a 3<br/>segundos até que a luz<br/>apague e remova o dedo.</li> </ul>                                                                                  | Se a leitura da digital for<br>feita corretamente, insira<br>novamente a mesma digital<br>quando aparecer "Tente<br>novamente". | Certifique-se de remover o<br>dedo do sensor biométrico<br>antes de fazer a segunda<br>leitura da digital.<br>Até três tentativas de<br>leituras são feitas até que<br>haja falha no cadastro.                       |                                                                                                    |                                                                                                    |  |

### Cadastro de Usuário

| Procedimentos de Configuração                                                                                                    |                                                                                                    |                                                                                                    |                                                                                                    |                                                                                                    |
|----------------------------------------------------------------------------------------------------|----------------------------------------------------------------------------------------------------|----------------------------------------------------------------------------------------------------|----------------------------------------------------------------------------------------------------|----------------------------------------------------------------------------------------------------|
| 1. Usuário<br>2. Rede<br>3. Opções<br>4. Info Terminal<br>5. Função externa<br>6. Device<br>[ESC][†][+][ENT]                                                                        | 1. Adicionar<br>2. Remover<br>3. Modificar<br>4. Add Admin<br>5. Remover tudo<br>[ESC][ †][ +][ENT]                                           | <user [novo]="" id=""><br/>ID: 000[1]<br/>[←][-][+][→]</user>                                                                                                    | <pre><autenticação> 1. FP 2. Cartão 3. Cartão ou FP 4. Cartão e FP [ESC][ † ][ ‡][ENT]</autenticação></pre>                                                                                    | <add card=""></add>                                                                                                    |
| Use a tecla [F2] ou [F3]<br>para selecionar "1.<br>Usuário" e depois aperte<br>[F4] para ir para o<br>próximo menu.                                                                 | <ul> <li>Use a tecla [F2] ou [F3]<br/>para selecionar "1.<br/>Adicionar" e depois<br/>aperte [F4] para ir para<br/>o próximo menu.</li> </ul> | <ul> <li>Use a tecla [F2] ou [F3]<br/>para selecionar um nº, e<br/>[F1] para mover o cursor<br/>para a esquerda.</li> <li>Após terminar de inserir o<br/>ID, aperte [F4] durante 2 s<br/>para salvar o ID.</li> </ul> | <ul> <li>Use a tecla [F2] ou [F3]<br/>para selecionar um item,<br/>depois aperte [F4] para ir<br/>para o próximo menu.</li> <li>Exemplo Cartão ou<br/>Biometria</li> </ul>                     | <ul> <li>O ID do cartão é lido<br/>automaticamente, se um<br/>cartão for encostado na<br/>área perto do sensor<br/>biométrico</li> </ul> |
| <1:1 Nível><br>[0] 1 2 3 4 5 6 7 8 9<br>[ESC][-+][-+][ENT]                                                                                                    | <add bio=""><br/>Entre sua digital</add>                                                                                                    | <add bio=""><br/>Tente Novamente</add>                                                                                                    | Cadastro Completo!                                                                                                    |                                                                                                    |
| <ul> <li>Valor padrão "0"</li> <li>Use a tecla [F2] ou [F3]<br/>para selecionar o nível de<br/>autenticação 1:N, depois<br/>aperte [F4] para ir para o<br/>próximo menu.</li> </ul> | <ul> <li>Insira a mesma digital<br/>duas vezes</li> </ul>                                                                                     | Se a leitura da digital for<br>feita corretamente, insira<br>novamente a mesma digital<br>quando aparecer "Tente<br>novamente".                                                                                       | Certifique-se de remover o<br>dedo do sensor biométrico<br>antes de fazer a segunda<br>leitura da digital.<br>Até três tentativas de<br>leituras são feitas até que<br>haja falha no cadastro. |                                                                                                    |

Os IDs disponíveis são mostrados automaticamente na tela durante o cadastro. O ID pode ser modificado usando as teclas F2 ou F3. Se for digitado um ID já cadastrado, aparecerá a mensagem "ID já cadastrado" na tela de LCD e um som de erro é tocado. Depois, o sistema volta para o menu anterior.

Possíveis mensagens que podem aparecer:

| Cadastro completo!         | Cadastro ocorreu com sucesso.                                                                                                    |  |
|----------------------------|----------------------------------------------------------------------------------------------------|--|
| Cadastro falhou!           | Ocorreu erro no cadastro.                                                                                                    |  |
| Cadastro da bio<br>falhou! | Quando a qualidade da imagem da digital for ruim<br>ou nenhuma digital é inserida dentro de 10 segundos<br>desde que a luz no sensor for acesa. |  |
| Digital já cadastrada      | Quando o usuário tenta cadastrar uma digital já<br>cadastrada.                                                                                  |  |
| Cartão já cadastrado       | Quando o usuário tenta cadastrar um cartão já<br>cadastrado.                                                                                    |  |

### Remoção de Usuários e Administradores

| Procedimentos de Configuração                                                                                                    |                                                                                                    |                                                                                                    |  |
|----------------------------------------------------------------------------------------------------|----------------------------------------------------------------------------------------------------|----------------------------------------------------------------------------------------------------|--|
| 1. Usuário         2. Rede         3. Opções         4. Info Terminal         5. Função externa         6. Device         [ESC][†][4][ENT]  | 1. Adicionar<br>2. Remover<br>3. Modificar<br>4. Add Admin<br>5. Remover tudo<br>[ESC][ †][ ↓][ENT]               | <id excluir=""><br/>0 0 0 0 0 0 0 0 0<br/>[+-][−][+][+-]</id>                                                                                       |  |
| <ul> <li>Use a tecla [F2] ou [F3]<br/>para selecionar "1.<br/>Usuário" e depois aperte<br/>[F4] para ir para o próximo<br/>menu.</li> </ul> | Use a tecla [F2] ou [F3]<br>para selecionar *2.<br>Remover*, depois aperte<br>[F4] para ir para o<br>próximo menu | <ul> <li>Use a tecla [F2] ou [F3]<br/>para colocar o ID a ser<br/>apagado, depois aperte<br/>[F4] durante 2 segundos<br/>para confirmar.</li> </ul> |  |

### Remoção de Todos os Usuários e Administradores

| Procedimentos de Configuração                                   |                                                                                                    |                                                                                                    |  |  |
|-----------------------------------------------------------------|----------------------------------------------------------------------------------------------------|----------------------------------------------------------------------------------------------------|--|--|
| * ATENÇÃO AO USAR<br>ESSA FUNÇÃO:<br>5. Remover tudo            | 1. Adicionar<br>2. Remover<br>3. Modificar<br>4. Add Admin<br>5. Remover tudo<br>[ESC][ †][ +][ENT]                                                 | Remover tudo?<br>1. Sim<br>2. Não<br>[ESC][†][‡][ENT]                                                                                |  |  |
| Apaga todos os<br>usuários.<br>Inclusive os<br>administradores. | <ul> <li>Use a tecla [F2] ou [F3]<br/>para selecionar *5.</li> <li>Remover tudo", depois<br/>aperte [F4] para ir para o<br/>próximo menu</li> </ul> | <ul> <li>Use a tecla [F2] ou [F3]<br/>para selecionar "1. Sim".<br/>Depois aperte [F4] para<br/>apagar todos os usuários.</li> </ul> |  |  |

### Configuração da Rede

#### Configurando o ID Para o Terminal e Tipo de Verificação

| Procedimentos de Configuração                                                                                                    |                                                                                                    |                                                                                                    |                                                                                                    |  |
|----------------------------------------------------------------------------------------------------|----------------------------------------------------------------------------------------------------|----------------------------------------------------------------------------------------------------|----------------------------------------------------------------------------------------------------|--|
| 1. Usuário<br>2. Rede<br>3. Opções<br>4. Info Terminal<br>5. Função externa<br>6. Device<br>[ESC][ †][ +][ENT]                      | 1. Terminal ID<br>2. Endereço IP<br>3. IP do Servidor<br>[ESC][†][↓][ENT]                                                                | <terminal id=""><br/>ID : 0000000[]<br/>[+-][][+][+-]</terminal>                                                                                                    | <verificação><br/>0. NS<br/>1. SN<br/>2. NO<br/>3. SO<br/>[ESC][†][‡][ENT]</verificação>                                                                                                  |  |
| <ul> <li>Use a tecla [F2] ou [F3]<br/>para selecionar "2. Rede",<br/>depois aperte [F4] para ir<br/>para o próximo menu.</li> </ul> | <ul> <li>Use a tecla [F2] ou [F3]<br/>para selecionar "1.<br/>Terminal ID", depois<br/>aperte [F4] ir para o<br/>próximo menu</li> </ul> | <ul> <li>Insira um ID único para o<br/>Leitor ser identificado na<br/>rede.</li> <li>Use a tecla [F2] ou [F3]<br/>para colocar o ID, depois<br/>aperte [F4] durante 2<br/>segundos para confirmar.</li> </ul> | <ul> <li>Selecione uma forma de<br/>verificação:</li> <li>NS: Servidor / Terminal</li> <li>SN: Terminal / Servidor</li> <li>NO: Somente Servidor</li> <li>SO: Somente terminal</li> </ul> |  |

© 2010 Virdi

| NS | Com o servidor conectado, a autenticação é feita pelo servidor. Se estiver desconectado devido a algum erro na rede, a autenticação é feita usando a memória do terminal.                                                                                                    |
|----|----------------------------------------------------------------------------------------------------|
| SN | Mesmo com o servidor conectado, primeiro é feito a busca da<br>autenticação na memória do terminal e o resultado é mandado para o<br>servidor em tempo real.<br>Mas se o usuário não estiver cadastrado no terminal, a busca é feita na<br>memória do servidor. (Caso seja feita autenticação 1:N, não é feito a busca<br>no servidor). |
| NO | Mesmo que o usuário esteja cadastrado no terminal, a autenticação<br>sempre é feita somente pelo servidor. Se o servidor estiver desconectado,<br>não vai ser possível fazer nenhuma autenticação.                                                                                                    |
| SO | A autenticação é feita somente se o usuário estiver cadastrado no<br>terminal.<br>Não é feito nenhuma tentativa de autenticação pelo servidor.<br>O resultado da autenticação é mandado em tempo real para o servidor.                                                                                                    |

#### Configurando Endereço de IP Para o Terminal

| Proçedimentos de Configuração                                                                                                    |                                                                                                    |                                                                                                    |  |
|----------------------------------------------------------------------------------------------------|----------------------------------------------------------------------------------------------------|----------------------------------------------------------------------------------------------------|--|
| 1. Usuário<br>2. Rede<br>3. Opções<br>4. Info Terminal<br>5. Função externa<br>6. Device<br>[ESC][†][↓][ENT]                            | 1. Terminal ID<br>2. Endereço IP<br>3. IP do Servidor<br>[ESC][ †][ ↓][ENT]                                                                      | <tipo de="" rede=""><br/>0. Fixo<br/>1. DHCP<br/>[ESC][†][↓][ENT]</tipo>                                                                            |  |
| <ul> <li>Use a tecla [F2] ou [F3]<br/>para selecionar "2.<br/>Rede", depois aperte [F4]<br/>para ir para o próximo<br/>menu.</li> </ul> | <ul> <li>Use a tecla [F2] ou [F3]<br/>para selecionar *2.</li> <li>Endereço de IP*, depois<br/>aperte [F4] ir para o<br/>próximo menu</li> </ul> | <ul> <li>Escolha entre "0. Fixo" ou<br/>"1. DHCP" para ter um<br/>endereço de IP fixo ou<br/>dinâmico.</li> <li>Aperte [F4] para salvar.</li> </ul> |  |

| Procedimentos de Configuração                   |                                                 |                                                 |  |  |
|-------------------------------------------------|-------------------------------------------------|-------------------------------------------------|--|--|
| <endereço ip=""></endereço>                     | <subnet mask=""></subnet>                       | < Gateway >                                     |  |  |
| 192.168.000.000                                 | 255.255.255.000                                 | 192.168.000.00[]                                |  |  |
| [←][−][+][+]                                    | [+-][-][+][+]                                   | [+-][-][+][+]                                   |  |  |
| <ul> <li>Caso seja escolhido IP Fixo,</li></ul> | <ul> <li>Caso seja escolhido IP Fixo,</li></ul> | <ul> <li>Caso seja escolhido IP Fixo,</li></ul> |  |  |
| digite um endereço de IP                        | digite a Subnet Mask para                       | digite o Gateway para o                         |  |  |
| para o terminal.                                | o terminal.                                     | terminal.                                       |  |  |
| Aperte [F4] durante 2seg                        | Aperte [F4] durante 2seg                        | Aperte [F4] durante 2seg                        |  |  |
| para seguir em frente.                          | para seguir em frente.                          | para seguir em frente.                          |  |  |

#### Configurando IP do Servidor

| Procedimentos de Configuração                                                                                   |                                                                                                    |                                                                                                    |                                                                                                    |
|----------------------------------------------------------------------------------------------------|----------------------------------------------------------------------------------------------------|----------------------------------------------------------------------------------------------------|----------------------------------------------------------------------------------------------------|
| 1. Usuário<br>2. Rede<br>3. Opções<br>4. Info Terminal<br>5. Função externa<br>6. Device<br>[ESC][†][4][ENT]    | 1. Terminal ID<br>2. Endereço IP<br>3. IP do Servidor<br>[ESC][†][↓][ENT]                                                                   | < IP do Servidor><br>192.168.000.002<br>[←][−][+][→]                                                                                                    | < Porta do Servidor><br>Num : 9870<br>[+-][-][+][+]                                                               |
| Use a tecla [F2] ou [F3]<br>para selecionar "2.<br>Rede", depois aperte [F4]<br>para ir para o próximo<br>menu. | <ul> <li>Use a tecla [F2] ou [F3]<br/>para selecionar "3. IP do<br/>Servidor", depois aperte<br/>[F4] ir para o próximo<br/>menu</li> </ul> | Digite um endereço de IP<br>do Servidor.<br>Aperte [F4] durante 2seg<br>para seguir em frente.<br>IP do Servidor é onde fica o<br>banco de dados de<br>autenticação. | É a porta para ser acessada<br>no servidor de autenticação.<br>Aperte [F4] durante 2seg<br>para seguir em frente. |

### Seleção de Opção do Sistema

#### Configurando Aplicação

| Procedimentos de Configuração                                                                                     |                                                                                                    |                                                                                                    |  |
|----------------------------------------------------------------------------------------------------|----------------------------------------------------------------------------------------------------|----------------------------------------------------------------------------------------------------|--|
| 1. Usuário<br>2. Rede<br>3. Opções<br>4. Info Terminal<br>5. Função externa<br>6. Device<br>[ESC][†][↓][ENT]      | 1. Aplicação<br>2. Verify Option<br>3. Fechadura<br>4. Config. do som<br>5. Config. do LCD<br>6. Config do ICD<br>6. Config do relógio<br>[ESC][†][4][ENT] | <aplicação><br/>0. Ctrl de Acesso<br/>1. Ctrl de Ponto<br/>2. Ctrl de refeição<br/>[ESC][†][↓][ENT]</aplicação> |  |
| Use a tecla [F2] ou [F3]<br>para selecionar *3.<br>Opções*, depois aperte<br>[F4] para ir para o<br>próximo menu. | <ul> <li>Use a tecla [F2] ou [F3]<br/>para selecionar "1.<br/>Aplicação", depois aperte<br/>[F4] ir para o próximo<br/>menu</li> </ul>                     | Selecione o tipo de<br>aplicação para ser usado no<br>terminal.                                                 |  |

19

No menu <Aplicação> caso seja selecionado a opção "0. Ctrl de Acesso" ou "1. Ctrl de Ponto" aparecem os menus para configurar o intervalo para o horário de entrada e para saída.

Hora de Entrada é o horário de entrada para início do trabalho. Insira o intervalo de horário para o terminal poder ser acessado para a entrada. Caso não seja necessário definir o intervalo para entrada, coloque "00:00-00:00". A menos que algum botão de função seja apertado, o modo de operação (Entrada [F1] / Saída [F2]) sempre vai aparecer na tela de acordo com o horário ajustado.

Após configurar o horário de entrada, configure o horário de saída. O horário de entrada não deve sobrepor o de saída.

No menu <Aplicação> caso seja selecionado a opção "2. Ctrl de Refeição", insira o intervalo de horário para Café da manhã, Almoço, Jantar, Ceia e Lanche. Cada um dos horário não deve sobrepor o outro. Caso não seja usada alguma das refeições, coloque 00:00~00:00 no intervalo. Caso tenha algum intervalo de horário que não tenha sido usado para nenhuma das refeições, vai aparecer a mensagem: "Bloqueado!" na tela do terminal.

| <without limit=""></without> | Valor Padrão: "2.Não".            |
|------------------------------|-----------------------------------|
| 1.Yes                        | Essa função permite que o         |
| 2.No                         | usuário faça várias autenticações |
| [ESC][ † ][ ↓ ][ENT]         | durante a mesma refeição.         |

#### Configurando Opção de Verificação

| Procedimentos de Configuração                                                                                                    |                                                                                                    |                                                                                                    |                                                                                                    |                                                                              |
|----------------------------------------------------------------------------------------------------|----------------------------------------------------------------------------------------------------|----------------------------------------------------------------------------------------------------|----------------------------------------------------------------------------------------------------|------------------------------------------------------------------------------|
| 1. Usuário<br>2. Rede<br>3. Opções<br>4. Info Terminal<br>5. Função externa<br>6. Device<br>[ESC][†][↓][↓][ENT]                                | 1. Aplicação<br>2. Verify Option<br>3. Fechadura<br>4. Config. do som<br>5. Config. do LCD<br>6. Config. do LCD<br>6. Config. do relógio<br>[ESC][†][4][ENT] | <exibir id=""><br/>0. Nenhum<br/>1.D Usuário<br/>2. Nome usuário<br/>[ESC][†][‡][ENT]</exibir>                                  | <somente cartão=""><br/>1.Sim<br/>2. Não<br/>[ESC][†][‡][ENT]</somente>                                                                              | <template card="" on=""><br/>1.Sim<br/>2.Não<br/>[ESC][†][‡][ENT]</template> |
| <ul> <li>Use a tecla [F2] ou [F3]<br/>para selecionar "3.</li> <li>Opções", depois aperte<br/>[F4] para ir para o<br/>próximo menu.</li> </ul> | <ul> <li>Use a tecla [F2] ou [F3]<br/>para selecionar *2. Opção<br/>de Verificação", depois<br/>aperte [F4] ir para o<br/>próximo menu</li> </ul>            | Escolha entre "0", "1" ou<br>"2" para mostrar ou não o<br>ID ou nome do usuário na<br>autenticação.<br>Aperte [F4] para salvar. | Essa opção permite que a<br>autenticação seja feita<br>usando somente cartão,<br>sem a necessidade de usar<br>biometria.<br>Aperte [F4] para salvar. | Valor padrão "2. Não"<br>• Veja Obs.:                                        |

Obs.: Opção de autenticação somente com as informações gravados no SmartCard e não requer que nenhum dado do usuário seja gravado nem cadastrado no terminal. Para essa opção, o terminal tem que ter o leitor de cartões RFID de 13,56 MHz e colocar a opção "1. Sim" em <Template on Card>. Aperte [F4] para salvar.

| -                                                                                                    |                                                                                                    |                                                                                                    |                                                                                                    |                                                                                                    |
|----------------------------------------------------------------------------------------------------|----------------------------------------------------------------------------------------------------|----------------------------------------------------------------------------------------------------|----------------------------------------------------------------------------------------------------|----------------------------------------------------------------------------------------------------|
|                                                                                                    | Pro                                                                                                    | cedimentos de Configura                                                                                      | ação                                                                                                    |                                                                                                    |
| 1. Usuário<br>2. Rede<br>3. Opções<br>4. Info Terminal<br>5. Função externa<br>6. Device<br>[ESC][†][↓][ENT]                              | 1. Aplicação<br>2. Verify Option<br>3. Fechadura<br>4. Config. do som<br>5. Config. do LCD<br>6. Config do relógio<br>[ESC][†][↓][↓][ENT] | <tempo abertura=""><br/>(00-30):0ቜ<br/>[↔][−][+][→]</tempo>                                                  | < <u>Sensor da Porta</u> ><br><u>0. Nenhum</u><br>1.Normal Aberto<br>2.Normal Fechado<br>[ESC][ † ][ + ][ENT]                   | Alarme de porta aber<br>(00-30):00<br>[←][−][+][→]                                                                   |
| <ul> <li>Use a tecla [F2] ou [F3]<br/>para selecionar "3.<br/>Opções", depois aperte<br/>[F4] para ir para o<br/>próximo menu.</li> </ul> | Use a tecla [F2] ou [F3]<br>para selecionar "3.<br>Fechadura", depois<br>aperte [F4] ir para o<br>próximo menu                            | Configurar o tempo de<br>abertura da porta.<br>Aperte [F4] durante 2 seg.<br>para ir para o próximo<br>menu. | <ol> <li>Sem monitoração</li> <li>Fechadura do tipo Dead<br/>bolt ou porta automática</li> <li>Fechadura tipo Strike</li> </ol> | O terminal verifica quanto<br>tempo a porta está aberta<br>Caso exceda o limite<br>estabelecido, soa um<br>alarme. * |

#### \* (Min 05 ~ Máx. 30 seg)

Se for colocado "00" o alarme não é acionado. Se for colocado 01~04 o alarme é disparado após 5 seg se a porta permancer aberta. Aperte [F4] durante 2s para salvar.

Para usar essa função, a fechadura tem que ter uma função de monitoração que verifique o estado da porta aberta / fechada. E o pino de monitoramento da fechadura tem que estar conectado ao terminal. E também a Função de verificação de porta aberta ("Sensor da porta") no item anterior tem que estar setado para "1" ou "2", para que essa função funcione.

#### Configurando o Volume do Som

Configurando a Fechadura

| Procedimentos de Configuração                                                                                     |                                                                                                    |                                                                                                    |                                                                                                    |                                                                                                    |
|----------------------------------------------------------------------------------------------------|----------------------------------------------------------------------------------------------------|----------------------------------------------------------------------------------------------------|----------------------------------------------------------------------------------------------------|----------------------------------------------------------------------------------------------------|
| 1. Usuário<br>2. Rede<br>3. Opções<br>4. Info Terminal<br>5. Função externa<br>6. Device<br>[ESC][†][‡][ENT]      | 1. Aplicação<br>2. Verify Option<br>3. Fechadura<br><b>4. Config. do som</b><br>5. Config. do LCD<br>6. Config. do relógio<br>[ESC][†][↓][ENT]   | <volume da="" voz=""><br/>0 1 2 3 4 5<br/>[ESC][←][→][ENT]</volume>                                              | <volume beep=""><br/>0 1 2 3<br/>[ESC][][][ENT]</volume>                                                         | Config. Alarme<br>1. Sim<br>2. Não<br>[ESC][†][‡][ENT]                                               |
| Use a tecla [F2] ou [F3]<br>para selecionar "3.<br>Opções", depois aperte<br>[F4] para ir para o<br>próximo menu. | <ul> <li>Use a tecla [F2] ou [F3]<br/>para selecionar "4.</li> <li>Config. do Som", depois<br/>aperte [F4] ir para o<br/>próximo menu</li> </ul> | Valor padrão "3"<br>• Use a tecla [F2] ou [F3]<br>para selecionar o valor,<br>depois aperte [F4] para<br>salvar. | Valor padrão "2"<br>• Use a tecla [F2] ou [F3]<br>para selecionar o valor,<br>depois aperte [F4] para<br>salvar. | Soar ou não alarme contra<br>violação da tampa.<br>Valor padrão "1. Sim"<br>Aperte [F4] para salvar. |

#### Configurando a Luz do LCD

| Procedimentos de Configuração                                                                                     |                                                                                                    |                                                                                                    |                                                                                                    |
|----------------------------------------------------------------------------------------------------|----------------------------------------------------------------------------------------------------|----------------------------------------------------------------------------------------------------|----------------------------------------------------------------------------------------------------|
| 1. Usuário<br>2. Rede<br>3. Opcões<br>4. Info Terminal<br>5. Função externa<br>6. Device<br>[ESC][†][↓][ENT]      | 1. Aplicação<br>2. Verify Option<br>3. Fechadura<br>4. Config. do som<br>5. Config. do LCD<br>6. Config do relógio<br>[ESC][†][4][ENT]      | <luz de="" fundo=""><br/>1.Ligado<br/>2. Desligado<br/>[ESC][ †][ ↓][ENT]</luz>                                                                                                    | <brilho><br/>0. Low (Baixo)<br/>1. Médium (Médio)<br/>2. High (Alto)<br/>[ESC][†][+][ENT]</brilho> |
| Use a tecla [F2] ou [F3]<br>para selecionar "3.<br>Opções", depois aperte<br>[F4] para ir para o<br>próximo menu. | <ul> <li>Use a tecla [F2] ou [F3]<br/>para selecionar "5.<br/>Config. do LCD", depois<br/>aperte [F4] ir para o<br/>próximo menu</li> </ul> | Caso seja selecionado ''1.<br>Ligado" a luz do LCD vai<br>permanecer sempre ligada.<br>Caso seja selecionado "2.<br>Desligado" a luz do LCD é<br>ligada quando estiver em<br>operação somente. | Configura a intensidade do<br>brilho da luz do LCD.<br>Aperte [F4] para salvar.                    |

#### Configurando Data e Hora

| Procedimentos de Configuração                                                                                                    |                                                                                                    |                                                                                                    |                                                                                                    |
|----------------------------------------------------------------------------------------------------|----------------------------------------------------------------------------------------------------|----------------------------------------------------------------------------------------------------|----------------------------------------------------------------------------------------------------|
| 1. Usuário<br>2. Rede<br>3. Opções<br>4. Info Terminal<br>5. Função externa<br>6. Device<br>[ESC][†][+][ENT]                              | 1. Aplicação<br>2. Verify Option<br>3. Fechadura<br>4. Config. do som<br>5. Config. do LCD<br>6. Config do relógio<br>[ESC][†][‡][ENT]          | <time syne=""><br/>0. Auto<br/>1. Manual<br/>[ESC][ † ][ ↓ ][ENT]</time>                                                       | <config. hora=""><br/>20100118121035<br/>[↔][−][+][→]</config.>                                                                                                    |
| <ul> <li>Use a tecla [F2] ou [F3]<br/>para selecionar "3.<br/>Opções", depois aperte<br/>[F4] para ir para o<br/>próximo menu.</li> </ul> | <ul> <li>Use a tecla [F2] ou [F3]<br/>para selecionar "6.<br/>Config. do relógio",<br/>depois aperte [F4] ir para<br/>o próximo menu</li> </ul> | Valor padrão "O. Auto"<br>• Faz a sincronização do<br>relógio automaticamente<br>com o servidor.<br>Aperte [F4] durante 2 seg. | Formato:<br>ano/mês/dia/hora/min/seg<br>aaaa/mm/dd/hh/mm/ss<br>Ex. 2010: ano, 01: Mês, 18:<br>Dia, 12: hora, 10: Minuto,<br>35:Segundo<br>Aperte [F4] durante 2s para<br>salvar. |

### Informações Sobre o Terminal

| Procedimentos de Configuração                                                                                                    |                                                                                                    |  |
|----------------------------------------------------------------------------------------------------|----------------------------------------------------------------------------------------------------|--|
| 1. Usuário<br>2. Rede<br>3. Opções<br>4. Info Terminal<br>5. Função externa<br>6. Device<br>[ESC][†][‡][ENT]                               | T-ID=0001<br>Ver=10.50.00<br>Aplicação=Access<br>Idioma=ENG<br>Verificação=SN<br>Tipo de rede=Static<br>[ESC][†][‡] |  |
| <ul> <li>Use a tecla [F2] ou [F3]<br/>para selecionar *4. Info<br/>Terminal*, depois aperte<br/>[F4] para seguir em<br/>frente.</li> </ul> | Veja a descrição completa<br>abaixo.<br>Aperte [F1] para sair.                                                      |  |

www.VIRDI.com.br

Descrição dos itens da Informação do Terminal:

| T-ID           | ID do Terminal                                                      |
|----------------|---------------------------------------------------------------------|
| Ver            | Versão do Firmware do terminal                                      |
| Aplicação      | Modo de operação do Terminal                                        |
| Idioma         | Idioma selecionado                                                  |
| Modo verific.  | Forma de autenticação                                               |
| Tipo da rede   | Tipo da rede escolhida (IP fixo/IP dinâmico)                        |
| Mac-Address    | Endereço físico da placa de rede do terminal                        |
| End. IP        | Endereço de IP do terminal                                          |
| Gateway        | Endereço do Gateway do terminal                                     |
| Subnet Mask    | Endereço do Subnet Mask do terminal                                 |
| IP Servidor    | Endereço do IP do Servidor conectado ao terminal                    |
| Porta Servidor | Número da porta do servidor                                         |
| Leitor Cartões | Tipo de Leitor de cartões (RFISCIWiegand ou SmartCard)              |
| Versão CDR     | Versão do firmware do módulo do Leitor de cartões                   |
| Formato Cartão | Tipo de formato dos dados do cartão                                 |
| Nível 1:1      | Nível de segurança usado para autenticação 1:1                      |
| Nível 1:N      | Nível de segurança usado para autenticação 1:N                      |
| Todos Admin    | Quantidade de administradores cadastrados no terminal               |
| Todos User     | Quantidade de usuários e administradores cadastrados no terminal    |
| Máx User       | Capacidade máxima de usuários (100)                                 |
| 1:N User       | Quantidade de usuários cadastrados como 1:N                         |
| 1:N biom       | Quantidade de digitais cadastradas como 1:N                         |
| Todos biom 1:N | Capacidade máxima de digitais que podem ser cadastradas no terminal |
| Todos biom     | Quantidade de digitais cadastradas no terminal                      |
| Máx biom       | Capacidade máxima de digitais (200)                                 |
| Todos Logs     | Quantidade de logs registrados                                      |
| Máx Logs       | Capacidade máxima de logs que podem ser registrados (5.119)         |

### Bloqueio do Terminal

| Procedimentos de Configuração                                                                                                    |                                                                                                    |                                                                                            |                                                                                                    |
|----------------------------------------------------------------------------------------------------|----------------------------------------------------------------------------------------------------|--------------------------------------------------------------------------------------------|----------------------------------------------------------------------------------------------------|
| 1. Usuário<br>2. Rede<br>3. Opções<br>4. Info Terminal<br>5. Função externa<br>6. Device<br>[ESC][†][‡][ENT]                                      | 1. Bloquear Terminal         2. Ler N. Cartão         3. Sensor Monitoração         [ESC][ † ][ ↓ ][ENT]                                       | <bloquear terminal=""><br/>1. Sim<br/>2. Não<br/>[ESC][ † ][ ↓ ][ENT]</bloquear>           | <abrir porta=""><br/>1. Sim<br/>2. Não<br/>[ESC][ † ][ + ][ENT]</abrir>                                                                                                    |
| <ul> <li>Use a tecla [F2] ou [F3]<br/>para selecionar "5.<br/>Função externa", depois<br/>aperte [F4] para ir para o<br/>próximo menu.</li> </ul> | <ul> <li>Use a tecla [F2] ou [F3]<br/>para selecionar *1.<br/>Bloquear Terminal",<br/>depois aperte [F4] ir para<br/>o próximo menu</li> </ul> | Quando o terminal é<br>bloqueado, ninguém pode<br>fazer acesso ao terminal<br>nem à porta. | Caso o terminal seja bloqueado pelo servidor, aparece<br>esse menu para permitir que o administrador abra a porta<br>temporariamente.<br>Se for selecionado "1.Sim" a porta abre.<br>Para usar essa função, o item "Permitir acesso ao<br>administrador" deve estar checado, no programa do |
| próximo menu.                                                                                                    | o próximo menu                                                                                                    |                                                                                            | Para usar essa função, o item "Permitir acesso ao<br>administrador" deve estar checado, no programa d<br>servidor. Aperte [F4] para salvar.                                                                                                    |

#### Ler Número do Cartão

| Procedimentos de Configuração                                                                                                    |                                                                                                    |                                                                                                    |  |
|----------------------------------------------------------------------------------------------------|----------------------------------------------------------------------------------------------------|----------------------------------------------------------------------------------------------------|--|
| 1. Usuário<br>2. Rede<br>3. Opções<br>4. Info Terminal<br>5. Função externa<br>6. Device<br>[ESC][ † ][ 4 ][ENT]                                       | 1. Bloquear Terminal<br>2. Ler N. Cartão<br>3. Sensor Monitoração<br>[ESC][†][↓][ENT]                                                      | <aprox. cartão="" o=""><br/>[ESC]</aprox.>                                                         |  |
| <ul> <li>Use a tecla [F2] ou [F3]<br/>para selecionar "5.</li> <li>Função externa", depois<br/>aperte [F4] para ir para o<br/>próximo menu.</li> </ul> | <ul> <li>Use a tecla [F2] ou [F3]<br/>para selecionar "2. Ler N.<br/>Cartão", depois aperte<br/>[F4] ir para o próximo<br/>menu</li> </ul> | Aproxime o cartão e o<br>número é mostrado<br>automaticamente na tela.<br>Aperte [F1] para voltar. |  |

#### Sensor de Monitoração

| Procedimentos de Configuração                                                                                                    |                                                                                                    |                                                                                                    |                                                                                                    |                                                                                                    |  |
|----------------------------------------------------------------------------------------------------|----------------------------------------------------------------------------------------------------|----------------------------------------------------------------------------------------------------|----------------------------------------------------------------------------------------------------|----------------------------------------------------------------------------------------------------|--|
| 1. Usuário<br>2. Rede<br>3. Opções<br>4. Info Terminal<br><b>5. Função externa</b><br>6. Device<br>[ESC][ †][ 4][ENT]                                  | 1. Bloquear Terminal<br>2. Ler N. Cartão<br>3. Sensor Monitoração<br>[ESC][†][↓][ENT]                                                           | <alarme 1="" sensor=""><br/>0. Sem<br/>1.Normal Aberto<br/>2.Normal Fechado<br/>[ESC][ † ][ + ][ENT]</alarme>                                   | <send off?="" on=""><br/>1.Sim<br/>2. Não<br/>[ESC][†][‡][ENT]</send>                                 | <alarme 2="" sensor=""><br/>O. Sem<br/>1.Normal Aberto<br/>2.Normal Fechado<br/>[ESC][†][↓][ENT]</alarme> |  |
| <ul> <li>Use a tecla [F2] ou [F3]<br/>para selecionar *5.</li> <li>Função externa*, depois<br/>aperte [F4] para ir para o<br/>próximo menu.</li> </ul> | <ul> <li>Use a tecla [F2] ou [F3]<br/>para selecionar "3. Sensor<br/>Monitoração", depois<br/>aperte [F4] ir para o<br/>próximo menu</li> </ul> | Essa função manda um<br>alerta para o servidor<br>detectando incêndio ou<br>fogo nos sensores<br>conectados na porta de<br>entrada do terminal. | Manda ou não informações<br>para o servidor sobre o<br>estado da porta.<br>Aperte [F4] para continuar | Mesmos procedimentos<br>para Alarme sensor 1.<br>Aperte [F4] para salvar.                                 |  |

No Menu Alarme Sensor 1, se selecionado:

Valor Padrão "0": O estado da porta não é verificado.

Valor "1. NA": É mandado um alerta se o estado da porta mudar para 1. Valor "2. NF": É mandado um alerta se o estado da porta mudar para 0. O Alarme sensor 1 usa a mesma porta que o pino de monitoração da porta. Portanto, se em: Menu -> 3. Opção -> 3. Fechadura -> <Sensor porta> estiver setado para "1" ou "2"; essa porta é automaticamente setado para "0. Sem"

#### No Menu Send On / Off, se selecionado:

"2. Não", a informação sobre o estado da porta é mandada para o servidor somente se o estado da porta ficar ativo.

"1. Sim", a informação sobre o estado da porta é mandada sempre que houver mudança de estado.

### Configuração do Dispositivo

#### Configurando o Tamanho do ID e Idioma

| Procedimentos de Configuração                                                                                                    |                                                                                                    |                                                                                                    |                                                                                                    |                                                                   |             |                                                                       |
|----------------------------------------------------------------------------------------------------|----------------------------------------------------------------------------------------------------|----------------------------------------------------------------------------------------------------|----------------------------------------------------------------------------------------------------|-------------------------------------------------------------------|-------------|-----------------------------------------------------------------------|
| 1. Usuário<br>2. Rede<br>3. Opções<br>4. Info Terminal<br>5. Função externa<br>6. Device<br>[ESC][†][↓][ENT]                                   | 1. Config. Sistema<br>2. Leitor de cartões<br>3. Sensor Biom.<br>4. Wiegand<br>5. Inicializar<br>[ESC][ †][ ‡][ENT]                          | <tamanho id=""><br/>2 3 4 5 6 7 8<br/>[ESC][+-][-+][ENT]</tamanho>                                                                        | <pre><ldioma>5<br/>0=KO 1=EN 2<br/>3=SP 4=PO 5=<br/>6=CN 7=AR 8<br/>9=VT 10=TH<br/>[ESC][-][+][f</ldioma></pre> | 2=JP<br>=PTG<br>3=IT<br>ENT]                                      |             |                                                                       |
| <ul> <li>Use a tecla [F2] ou [F3]<br/>para selecionar "6.</li> <li>Device", depois aperte<br/>[F4] para ir para o<br/>próximo menu.</li> </ul> | <ul> <li>Use a tecla [F2] ou [F3]<br/>para selecionar "1.<br/>Config. Sistema", depois<br/>aperte [F4] ir para o<br/>próximo menu</li> </ul> | <ul> <li>Configura o número de<br/>dígitos do ID do usuário.</li> <li>Selecione um valor e<br/>aperte [F4] para<br/>continuar.</li> </ul> | 0=Coreano,<br>1= Inglês,<br>2=Japonês,<br>3=Espanhol,<br>4=Polonês,<br>5=Português,                             | 6=Chinês,<br>7=Árabe,<br>8=Italiano,<br>9=Vietnami<br>10=Thailanc | ita,<br>dês | elecione o idioma<br>esejado e aperte<br><sup>-</sup> 4] para salvar. |

#### Configurando o Leitor de Cartões

| Procedimentos de Configuração                                                                                                    |                                                                                                    |                                                                                       |                                                                                                    |  |
|----------------------------------------------------------------------------------------------------|----------------------------------------------------------------------------------------------------|---------------------------------------------------------------------------------------|----------------------------------------------------------------------------------------------------|--|
| 1. Usuário<br>2. Rede<br>3. Opções<br>4. Info Terminal<br>5. Função externa<br>6. Device<br>[ESC][†][4][ENT]                                   | 1. Config. Sistema<br>2. Leitor de cartões<br>3. Sensor Biom.<br>4. Wiegand<br>5. Inicializar<br>[ESC][ †][ ↓][ENT]                                                                                                    | <leitor cartões="" de=""> 0. RF/SC/Wiegand 1. SmartCard [ESC][ † ][ + ][ENT]</leitor> | <pre><formato cartão=""> 0. Hexa 1 1. Hexa 2 2. Decimal 1 3. Decimal 2 [ESC][†][↓][ENT]</formato></pre> |  |
| <ul> <li>Use a tecla [F2] ou [F3]<br/>para selecionar "6.</li> <li>Device", depois aperte<br/>[F4] para ir para o<br/>próximo menu.</li> </ul> | Selecione o tipo de leitor do cartão. O valor padrão é "0"<br>para ler o número do ID do cartão de baixa freqüência ou<br>smartcard. O valor "1" é usado para ler um setor<br>específico do SmartCard. O servidor configura o formato<br>detalhado do cartão. |                                                                                       | Valor padrão "0".<br>Escolha o tipo de dados<br>para ser lido no cartão.                                |  |

#### Configurando o Nível de Segurança do Sensor Biométrico

| Procedimentos de Configuração                                                                                                    |                                                                                                    |                                                                                                    |  |  |  |
|----------------------------------------------------------------------------------------------------|----------------------------------------------------------------------------------------------------|----------------------------------------------------------------------------------------------------|--|--|--|
| 1. Usuário<br>2. Rede<br>3. Opções<br>4. Info Terminal<br>5. Função externa<br>6. Device<br>[ESC][†][↓][ENT]                                                    | 1. Config. Sistema<br>2. Leitor de cartões<br>3. Sensor Biom.<br>4. Wiegand<br>5. Inicializar<br>[ESC][ †][ ‡][ENT]                                                                                  | <nível 1:1=""><br/>1 2 3 4 5 6 7 8 9<br/>[ESC][←][←][ENT]</nível>                                                                                                    |  |  |  |
| Use a tecla [F2] ou [F3]<br>para selecionar "6.<br>Device", depois aperte<br>[F4] para ir para o<br>próximo menu.                                               | Use a tecla [F2] ou [F3] para<br>selecionar "3. Sensor<br>Biom.", depois aperte [F4] ir<br>para o próximo menu                                                                                       | Valor padrão "3"<br>Selecione o nível de<br>autenticação. Quanto maior<br>o número maior a<br>segurança. Contudo a taxa<br>de rejeição aumenta.<br>Aperte [F4] para salvar. |  |  |  |
| <nível 1:n=""><br/>1 2 3 4 5 6 7 8 9<br/>[ESC][↔][→][ENT]</nível>                                                                                               | <lfd><br/>0. Sem<br/>1. Baixo<br/>2. Médio<br/>3. Alto<br/>[ESC][†][‡][ENT]</lfd>                                                                                                    | <check samefp=""> 1. Ativado 2. Desativado [ESC][†][+][ENT]</check>                                                                                                    |  |  |  |
| Valor padrão "4"<br>Selecione o nível de<br>autenticação. Não é possível<br>configurar o nível 1:N para<br>cada usuário individual.<br>Aperte [F4] para salvar. | Valor padrão "0. Sem "<br>Configura o nível de detecção<br>de dedo falso. Se estiver no<br>nível "3. Alto" digitais com<br>peles muito secas não<br>conseguem ser lídas.<br>Aperte (F4) para salvar. | Habilita ou não o cadastro<br>de digitais similares.<br>Essa função não permite<br>que a mesma digital seja<br>cadastrada em um usuário<br>novo.<br>Aperte [F4] para salvar |  |  |  |

Autenticação 1:1 é quando o usuário tem que digitar um ID e sua digital é comparada somente com a digital cadastrada no ID digitado. Não é feito a comparação com todas as digitais cadastradas.

Autenticação 1:N é quando a digital inserida é comparada com todas as digitais cadastradas.

#### Configurar a Saída Wiegand

|                                                                                                    | Procedimentos o                                                                                                    | de Configuração                                                                                                    |                                                                                                  |
|----------------------------------------------------------------------------------------------------|----------------------------------------------------------------------------------------------------|----------------------------------------------------------------------------------------------------|--------------------------------------------------------------------------------------------------|
| 1. Usuário<br>2. Rede<br>3. Opções<br>4. Info Terminal<br>5. Função externa<br>6. Device<br>[ESC][†][‡][ENT]      | 1. Config. Sistema<br>2. Leitor de cartões<br>3. Sensor Biom.<br>4. Wiegand<br>5. Inicializar<br>[ESC][†][‡][ENT]                    | <wiegand out=""><br/>0. Sem<br/>1. 26bit<br/>2. 34bit<br/>[ESC][†][‡][ENT]</wiegand>                                       | <site code=""><br/>(0-255):00[0<br/>[↔][−][+][→]</site>                                          |
| Use a tecla [F2] ou [F3]<br>para selecionar "6.<br>Device", depois aperte<br>[F4] para ir para o<br>próximo menu. | <ul> <li>Use a tecla [F2] ou [F3]<br/>para selecionar "4.<br/>Wiegand", depois aperte<br/>[F4] ir para o próximo<br/>menu</li> </ul> | Valor padrão "0".<br>Essa função é usada<br>quando deseja-se conectar<br>um controlador adicional<br>pela conexão Wiegand. | Selecione um número entre<br>0 a 255 para SiteCode.<br>Aperte [F4] durante 2 seg<br>para salvar. |

#### Configuração da Saída Wiegand:

| 0. Sem   | Selecione essa opção caso não seja usado a saída Wiegand.                                                                                                    |
|----------|----------------------------------------------------------------------------------------------------|
| 1. 26bit | É mandado: "Sitecode [1byte] + ID do ususário [2bytes]" o<br>ID do usuário possui menos que 4 dígitos.<br>Ex.: Para SiteCode: 045 e ID: 6543<br>É mandado: 1 00101101 00011001 10001111 0                                                                                                    |
| 2. 34bit | É mandado: "Sitecode [1byte] + ID do usuário [3bytes]" o ID<br>do usuário possui menos que 7 dígitos.<br>Se o ID do usuário possuir 8 dígitos, é ignorado o SiteCode<br>e é mandado apenas o ID do usuário com 4 bytes.<br>Ex.: Para SiteCode : 001 e ID : 123456<br>É mandado: 0 00000001 00000001 11100010 01000000 0 |

27

### Manual AC-2100

### Inicialização

#### Apagando as Configurações e Registros de Evento

| Procedimentos de Configuração                                                                                                    |                                                                                                    |                                                                                                    |  |  |  |
|----------------------------------------------------------------------------------------------------|----------------------------------------------------------------------------------------------------|----------------------------------------------------------------------------------------------------|--|--|--|
| 1. Usuário<br>2. Rede<br>3. Opções<br>4. Info Terminal<br>5. Função externa<br>6. Device<br>[ESC][†][4][ENT]                                    | 1. Config. Sistema<br>2. Leitor de cartões<br>3. Sensor Biom.<br>4. Wiegand<br>5. Inicializar<br>[ESC][†][‡][ENT]                        | 1. Init Config<br>2. Apagar Log<br>3. Init Terminal<br>[ESC][†][‡][ENT]                                                                               |  |  |  |
| <ul> <li>Use a tecla [F2] ou [F3]<br/>para selecionar * 6.</li> <li>Device*, depois aperte<br/>[F4] para ir para o<br/>próximo menu.</li> </ul> | <ul> <li>Use a tecla [F2] ou [F3]<br/>para selecionar "5.<br/>Inicializar", depois aperte<br/>[F4] ir para o próximo<br/>menu</li> </ul> | Se for selecionado o item<br>*1. Config Inicial*.<br>Todas as configurações são<br>apagadas exceto: o<br>endereço MAC, usuários e<br>registros de log |  |  |  |
| <init config=""><br/>1. Sim<br/>2. Não<br/>[ESC][†][↓][ENT]</init>                                                                              | 1. Init Config<br>2. Apagar Log<br>3. Init Terminal<br>[ESC][†][‡][ENT]                                                                  | <apagar log=""><br/>1. Sim<br/>2. Não<br/>[ESC][†][‡][ENT]</apagar>                                                                                   |  |  |  |
| Atenção! Todas as<br>configurações voltam aos<br>valores padrões de fábrica.                                                                    | Se for selecionado o item<br>"2. Apagar Log".<br>Todos os eventos de log são<br>apagados. Os usuários e as                               | Atenção! Todos os eventos<br>de Log serão apagados.<br>Escolha "1. Sim" para                                                                          |  |  |  |
| confirmar e '2. Não' para<br>cancelar.                                                                                                    | configurações não são<br>apagados.                                                                                                    | confirmar e "2. Nao" para<br>cancelar.<br>Aperte [F4] para confirmar.                                                                                 |  |  |  |

#### Resetar o Terminal

| Procedimentos de Configuração                                                                                      |                                                                                                    |                                                                                                    |                                                                                                |  |
|----------------------------------------------------------------------------------------------------|----------------------------------------------------------------------------------------------------|----------------------------------------------------------------------------------------------------|------------------------------------------------------------------------------------------------|--|
| 1. Usuário<br>2. Rede<br>3. Opções<br>4. Info Terminal<br>5. Função externa<br>6. Device<br>[ESC][†][↓][¥][ENT]    | 1. Config. Sistema<br>2. Leitor de cartões<br>3. Sensor Biom.<br>4. Wiegand<br>5. Inicializar<br>[ESC][†][‡][ENT]                        | 1. Init Config<br>2. Apagar Log<br>3. Init Terminal<br>[ESC][†][‡][ENT]                                                               | <init. terminal=""><br/>1. Sim<br/>2. Não<br/>[ESC][†][∔][ENT]</init.>                         |  |
| Use a tecla [F2] ou [F3]<br>para selecionar "6.<br>Device ", depois aperte<br>[F4] para ir para o<br>próximo menu. | <ul> <li>Use a tecla [F2] ou [F3]<br/>para selecionar "5.<br/>Inicializar", depois aperte<br/>[F4] ir para o próximo<br/>menu</li> </ul> | Atenção!<br>Todos os eventos de log,<br>usuários, administradores e<br>configurações são<br>resetados.<br>Aperte [F4] para confirmar. | Escolha "1. Sim" para<br>confirmar e "2. Não" para<br>cancelar.<br>Aperte [F4] para confirmar. |  |

## Tipos de Autenticação

| Modo                   |           | Procedimento                                                     | Controladora<br>(Wiegand) |
|------------------------|-----------|------------------------------------------------------------------|---------------------------|
| Biometria              |           | Insira a digital na superfície do<br>sensor biométrico.          | ID do usuário             |
| Cartão ou<br>Biometria | Cartão    | Encoste o cartão na área abaixo do sensor biométrico.            | ID do usuário             |
|                        | Biometria | Insira a digital na superfície do<br>sensor biométrico.          | ID do usuário             |
| Cartão e Biometria     |           | Encoste o cartão e depois insira a digital no sensor biométrico. | ID do usuário             |

## Procedimento de Autenticação no Terminal

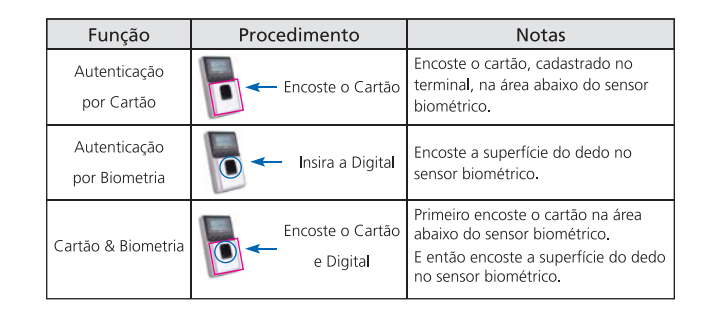

## Cuidados Especiais Durante o Uso

## Cuidados e Avisos de Segurança

#### Atenção

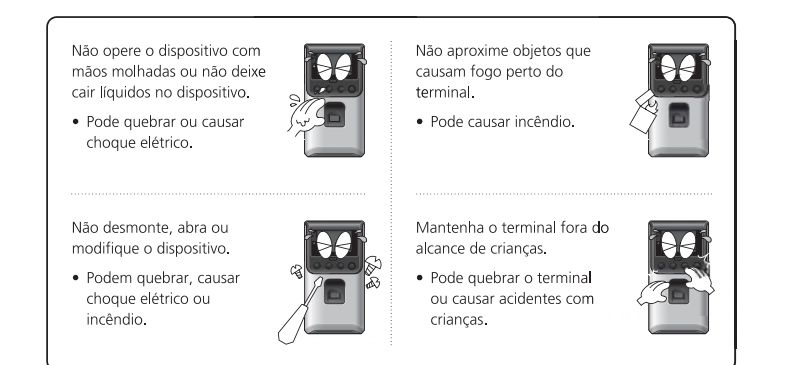

• Se os itens não forem seguidos devidamente, pode causar sérios prejuízos a saúde ou até mesmo morte.

#### Precauções

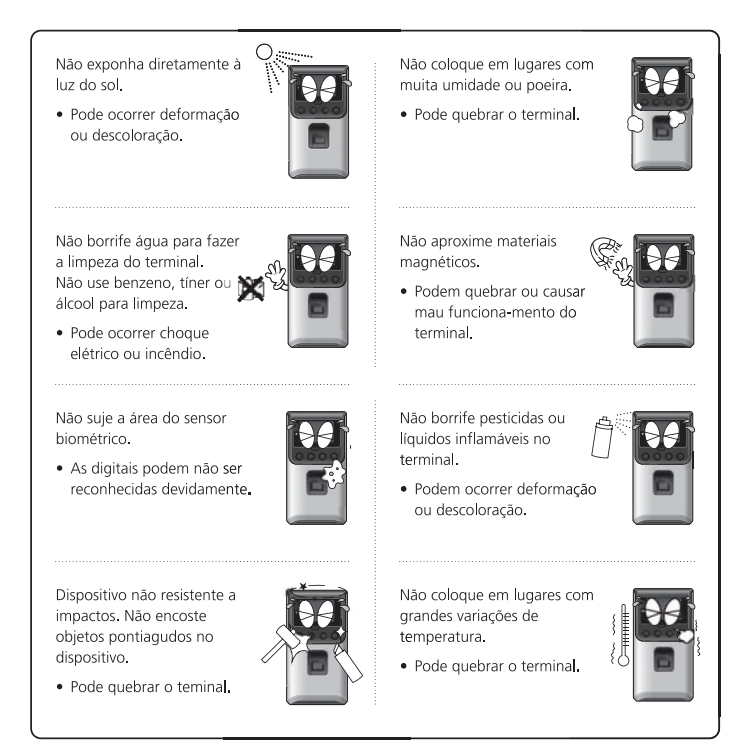

- Se os itens não forem seguidos devidamente, podem ocorrer danos e prejuízos.
- Não nos responsabilizamos por acidentes ou estragos causados se as recomendações não forem seguidas.

| Manual A | .C-2100          |              |              | Manual           | AC-2100 |
|----------|------------------|--------------|--------------|------------------|---------|
| Notas    |                  |              | Notas        |                  |         |
|          |                  |              |              |                  |         |
|          |                  |              |              |                  |         |
|          |                  |              |              |                  |         |
|          |                  |              |              |                  |         |
|          |                  |              |              |                  |         |
|          |                  |              |              |                  |         |
|          |                  |              |              |                  |         |
|          |                  |              |              |                  |         |
| 33       | www.VIRDI.com.br | © 2010 Virdi | © 2010 Virdi | www.VIRDI.com.br | 34      |